# Filter out a phone number

There is a familiar phone number that often calls you and you do not want to display repeat caller information, filter out it.

## Step-by-step guide

#### USE ONEPOP

If you want to filter out a phone number, you can click on the filter out icon at OnePop toolbar or right-click on each call at Agent Activities.

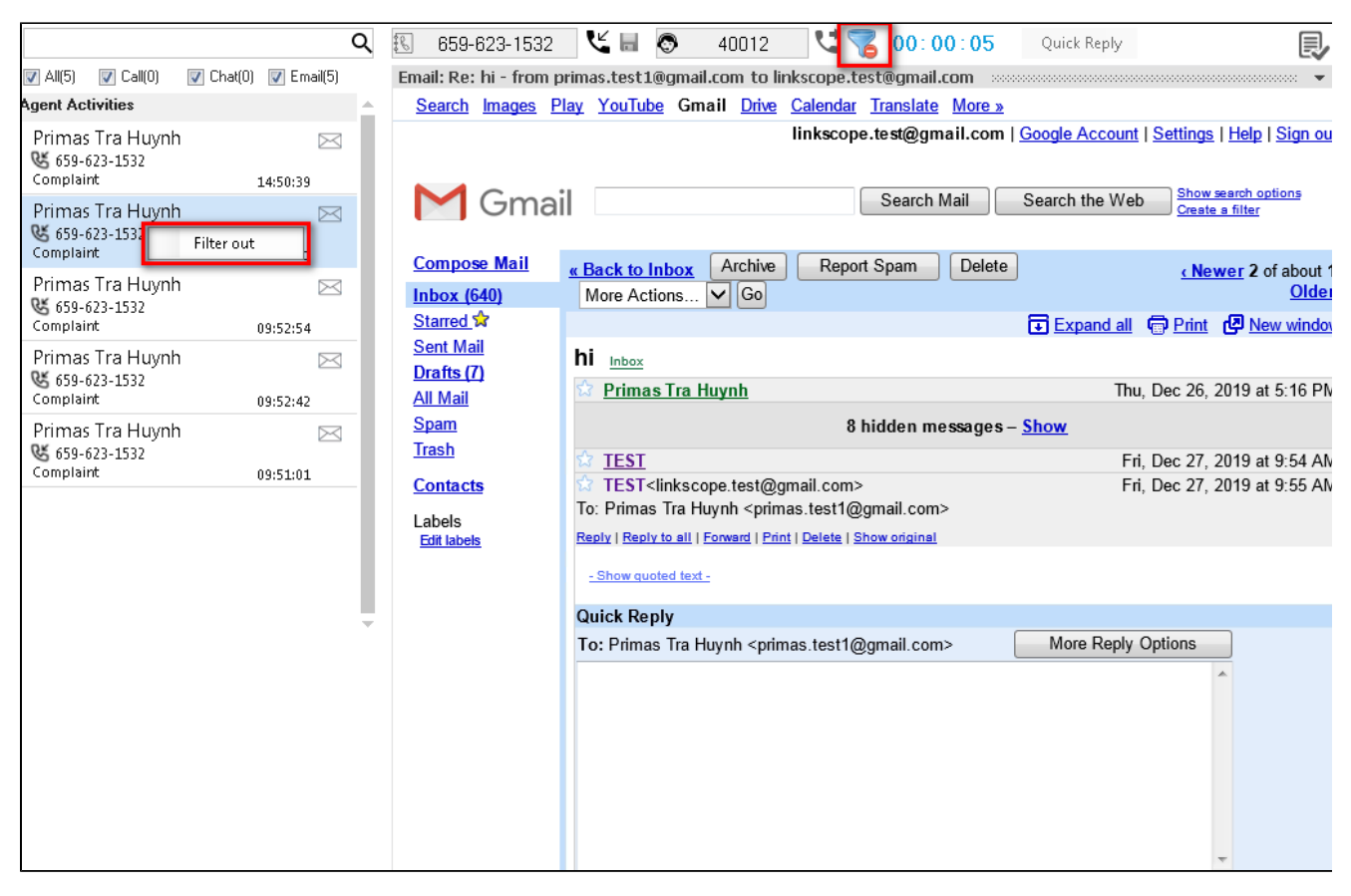

#### DON'T USE ONEPOP

To filter out a phone number, you can click Filter out icon at the repeat caller pop up.

| O PRIMAS                                                                                                    |          |           | Repeat Caller Alert<br>12/27/2019 14:57:39 |       |  |
|----------------------------------------------------------------------------------------------------|----------|-----------|--------------------------------------------|-------|--|
| Hello, I see you have tried to contact us already today. Let me try and help you get all of your answers right now. |          |           |                                            |       |  |
| Date                                                                                                    | Duration | Queue     | Agent                                      |       |  |
| 12/27/2019 09:53                                                                                                    | 00:19    | Complaint | 50017                                      | 8 🚘 🗉 |  |
| 12/27/2019 09:53                                                                                                    | 00:09    | Complaint | 50017                                      | 8 🚊   |  |
| 12/27/2019 09:53                                                                                                    | 00:08    | Complaint | 50017                                      | 8 🚊   |  |
|                                                                                                    | 00.47    | 0.111     | 50017                                      | 20 -  |  |

At filter out dialog, you can enter the note or not (this is optional) and click OK button to filter the phone number.

When a phone number is filtered out 3 times or more, its repeat information will not be displayed.

| 🖳 Ignore ANI: 6596231532                           |                         |  |  |  |  |
|----------------------------------------------------|-------------------------|--|--|--|--|
| Please input note for ignoring ANI (optional):     |                         |  |  |  |  |
| This is the internal call so don't display the rep | peat caller information |  |  |  |  |
|                                                    |                         |  |  |  |  |

 $\odot$ 

### **Related articles**

- Guideline How To Use The Agent Dashboard
- How to manage API User at General Configuration
- How to manage Postcall Survey Configuration
- How to manage User Setting at Screen Pop Configuration
- How to manage FQ Config at FreedomQ Configuration